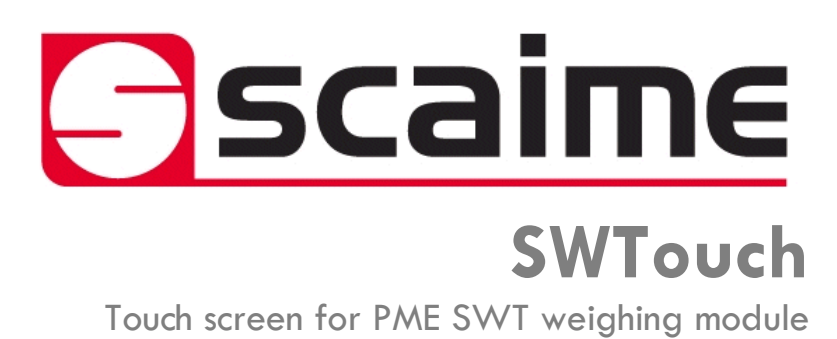

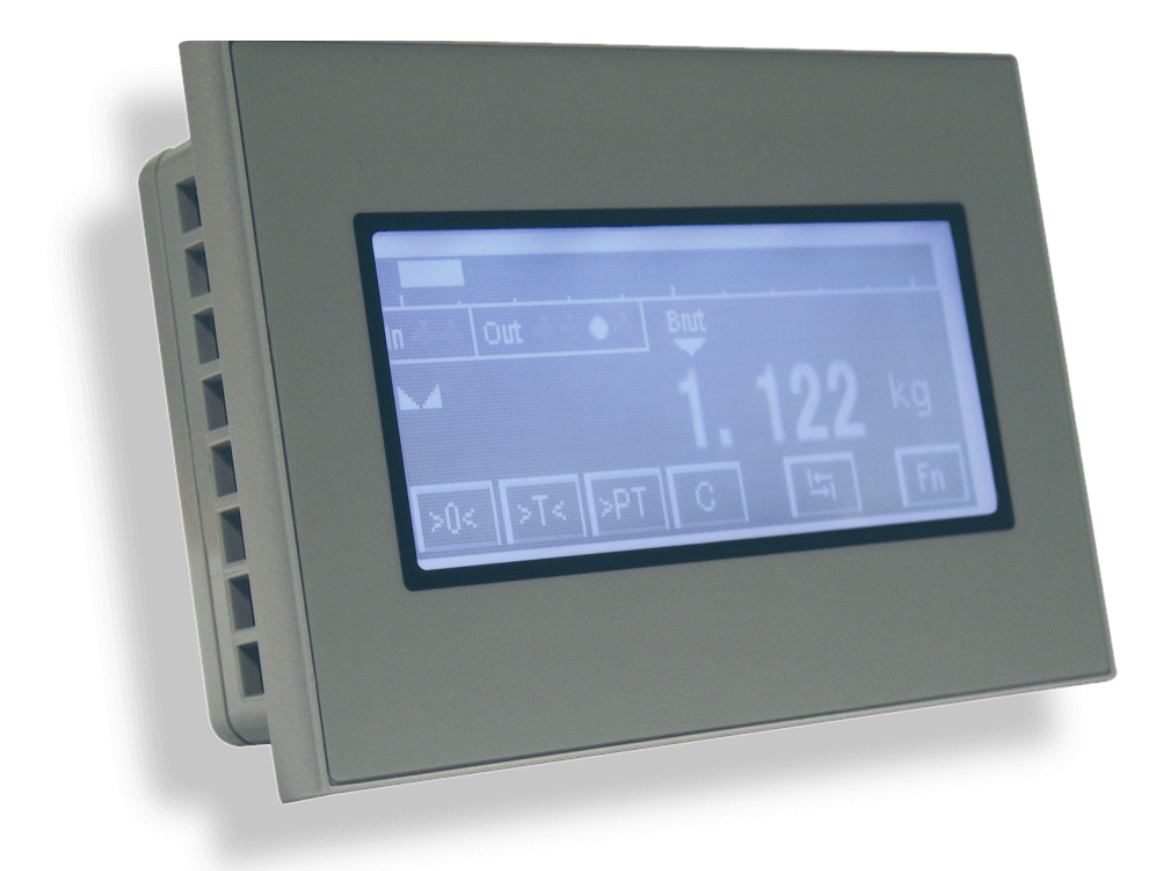

# **Contents**

| 1. | Hardwar  | e                                              | 4  |  |  |
|----|----------|------------------------------------------------|----|--|--|
|    | 1.1.     | Presentation                                   | 4  |  |  |
|    | 1.2.     | Installation                                   | 5  |  |  |
|    |          | 1.2.1. Installation requirements               | 5  |  |  |
|    |          | 1.2.2. SWTouch installation                    | 5  |  |  |
|    | 1.3.     | Electrical powering                            | 6  |  |  |
|    | 1.4.     | RS485 interface for connection to PME SWT 0100 | 6  |  |  |
| 2. | Off-Line | setting                                        | 7  |  |  |
|    | 2.1.     | Entering Offline mode                          | 7  |  |  |
|    | 2.2.     | Offline mode operations                        | 7  |  |  |
|    |          | 2.2.1. Main unit Menu                          |    |  |  |
|    |          | 2.2.2. Brightness/contrast control             |    |  |  |
|    |          | 2.2.3. Device/PLC Menu                         | 9  |  |  |
|    |          | 2.2.4. Password menu                           | 9  |  |  |
|    |          | 2.2.5. Initialize menu                         | 9  |  |  |
|    |          | 2.2.6. Maintenance menu                        |    |  |  |
| 3. | On-Line  | Functioning                                    |    |  |  |
|    | 3.1.     | Startup screens                                |    |  |  |
|    | 3.2.     | Display panel initialization                   | 11 |  |  |
|    | 3.3.     | Main screen                                    | 11 |  |  |
|    |          | 3.3.1. Screens presentation                    | 11 |  |  |
|    |          | 3.3.2. Keyboard functions                      | 12 |  |  |
|    | 3.4.     | Main setup menu                                | 12 |  |  |
|    |          | 3.4.1. Information's screen                    |    |  |  |
|    |          | 3.4.2. Legal for trade screen                  |    |  |  |
|    |          | 3.4.3. Calibration setup                       |    |  |  |
|    |          | Calibration access with legal sealing ON       | 13 |  |  |
|    |          | Calibration access with legal sealing OFF      |    |  |  |
|    |          | 3.4.4. Reset and factory settings screen       | 15 |  |  |

# 1. Hardware

# 1.1. Presentation

**SWTouch**, is a compact graphic operator interface with the following specifications:

| Display type                | Back lighted 3.4" STN Monochrome LCD                                                                                                    |
|-----------------------------|----------------------------------------------------------------------------------------------------|
| Resolution                  | W200 x H80 pixels                                                                                                    |
| Display area                | W80 x H40 mm                                                                                                    |
| Display colours             | Monochrome White/Red/Pink (16 Levels)                                                                                                    |
| Backlight                   | White/Red LED                                                                                                    |
| Brightness / Contrast       | 16 levels / 8 Levels                                                                                                    |
| Touch Panel type            | Resistive film, resolution 1024x1024                                                                                                    |
| Touch panel service life    | 1,000,000 times or more                                                                                                    |
| Input voltage               | 24VDC, 6.2W or less                                                                                                    |
| Rated voltage               | DC 19.2 to 28.8V                                                                                                    |
| Insulation resistance       | DC 500V, 10MΩ                                                                                                    |
| Grounding                   | Grounding resistance of $100\Omega$ , $2mm^2$ or thicker wire                                                                                                    |
| Dimension                   | W116.5 x H77.5 x D28mm                                                                                                    |
| Weight                      | 0,2 kg approx.                                                                                                    |
| Panel cut dimension         | W105 x H66 mm<br>Panel thickness area: 1 to 5 mm                                                                                                    |
| Surrounding air temperature | 0 to +50°C                                                                                                    |
| Ambient humidity            | 10 to 90 % RH (Wet bulb temperature: 39 °C or less - no condensation.)                                                                                                    |
| Dust                        | 0.1 mg/m <sup>3</sup> or less (non-conductive levels)                                                                                                    |
| Storage temperature         | -20 to +60°C                                                                                                    |
| Structure                   | IP65, on the front panel when properly installed in an enclosure                                                                                                    |
| Cooling method              | Natural air circulation                                                                                                    |
| Serial Interface COM1       | RS-422/485, Asynchronous Transmission, Data Length: 7 or 8 bit,<br>Parity: none, Odd or Even, Stop Bit: 1 or 2 bit, Data Transmission<br>Speed: 2,400 bps to 115.2 kbps, Communication Distance: 30 m or<br>less |
| USB1 interface              | Conforms to USB2.0 (Type A), Power Supply Voltage: DC 5 V $\pm$ 5 %, Communication Distance: 5 m or less                                                                                                    |
| USB2 interface              | Conforms to USB2.0 (mini-B), Communication Distance: 5 m or less                                                                                                    |

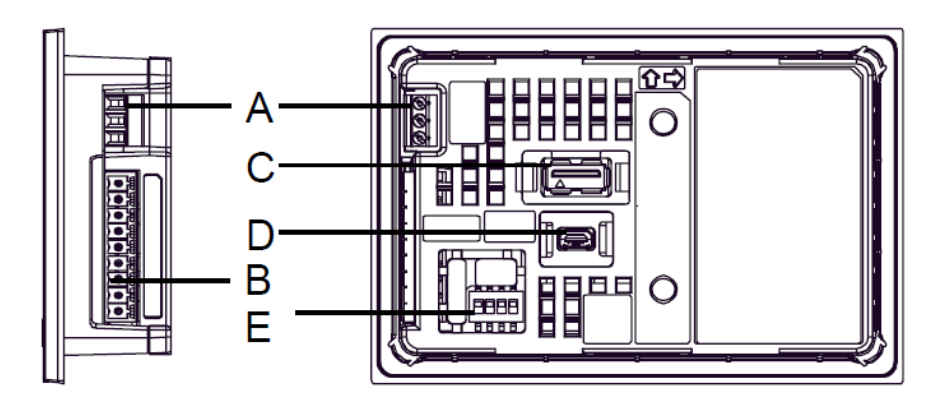

- (A) Power Connector
- (B) Serial Interface (COM1)
- (C) USB (Type A) Interface (USB1)
- (D) USB (mini B) Interface (USB2)
- (E) DIP Switch (SW1)

# 1.2. Installation

## 1.2.1. Installation requirements

- For easier maintenance, operation, and improved ventilation, be sure to install SWTouch at least 100mm [3.94in.] away from adjacent structures and other equipment.
- Be sure that the surrounding air temperature and the ambient humidity are within their designated ranges. (Surrounding air temperature: 0 to 50°C, Ambient humidity: 10 to 90%RH, Wet bulb temperature: 39°C max.) When installing SWTouch on the panel of a cabinet or enclosure, "Surrounding air temperature" indicates both the panel face and cabinet or enclosure's internal temperature.

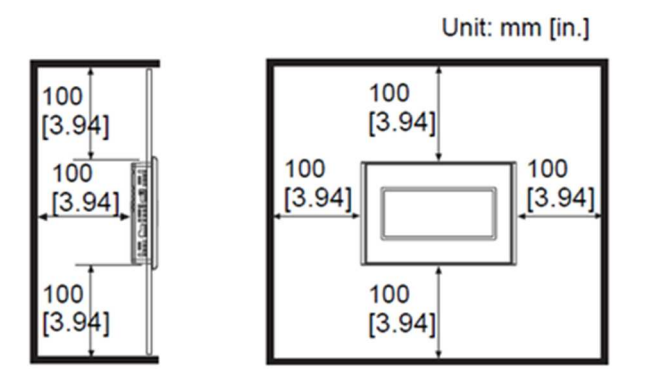

## 1.2.2. SWTouch installation

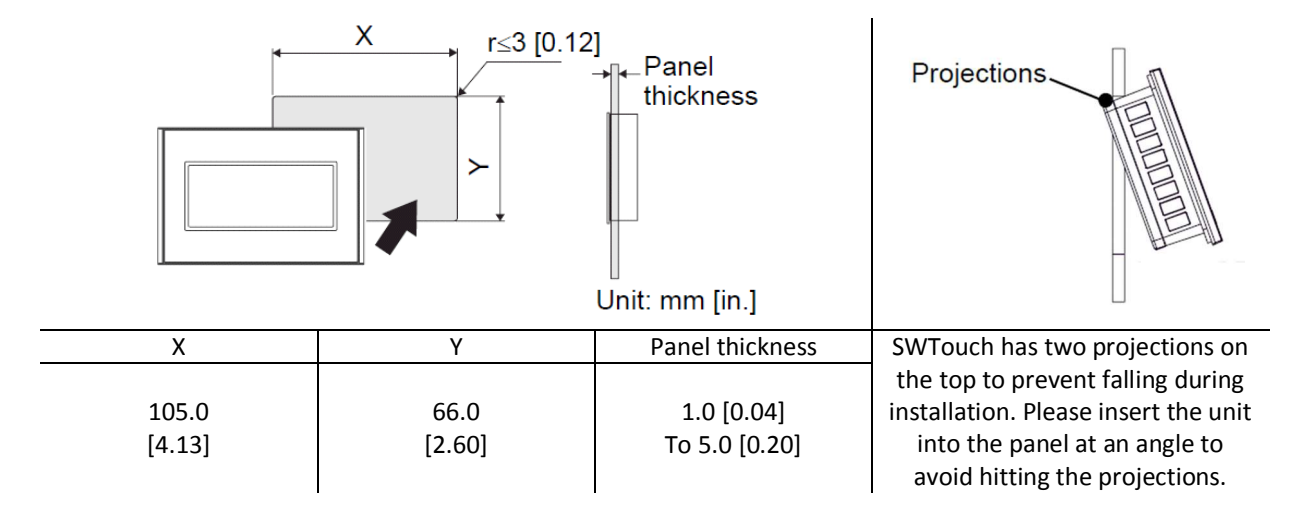

- Cut a hole in the panel according to the SWTouch cutout dimensions.
- Confirm that the installation gasket is attached to SWTouch unit and then place the unit into the Panel from the front.
- It is strongly recommended that you use the installation gasket, since it absorbs vibration in addition to repelling water.

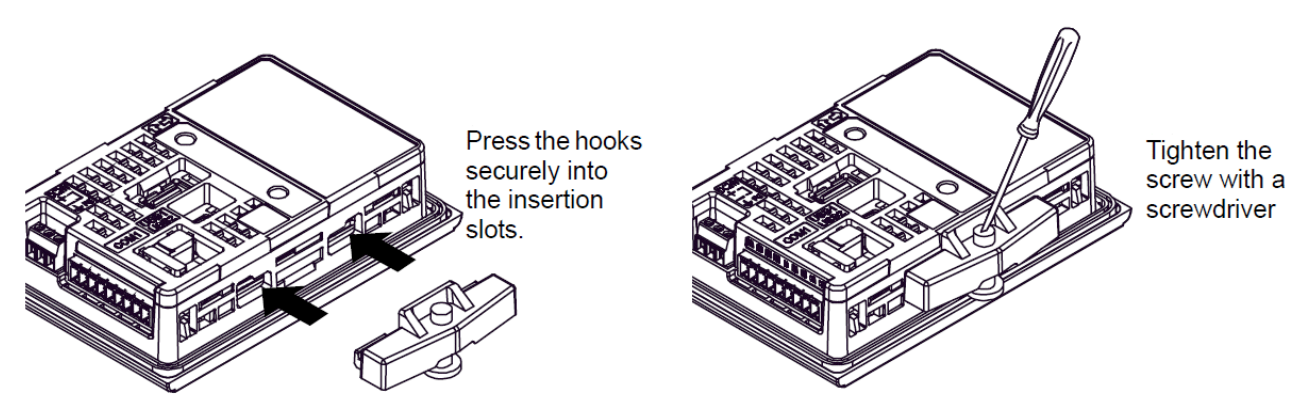

- Press the installation fastener hooks securely into the insertion slots on SWTouch.
- Tighten the installation fasteners with a screwdriver. There are two insertion slots on both the top and bottom.

# 1.3. Electrical powering

- Supplying a power voltage other than that specified will damage the power source and the unit.
- When the FG terminal is connected, be sure the wire is grounded.

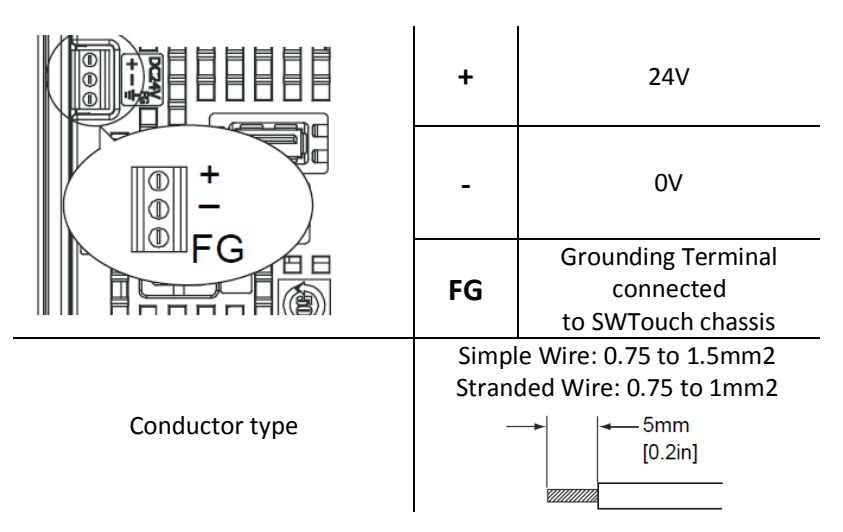

# 1.4. RS485 interface for connection to PME SWT 0100

- The serial interface is not isolated. Always connect the SG (Signal Ground) of the unit to the connected device.
- SG (Signal Ground) and FG (Frame Ground) are connected internally

| RS422/RS485 terminal Block |                           |  |  |
|----------------------------|---------------------------|--|--|
| Label Meaning              |                           |  |  |
| CSB                        | Send Possible B (-)       |  |  |
| CSA                        | Send Possible A (+)       |  |  |
| ERB                        | Data Terminal Ready B (-) |  |  |
| ERA                        | Data Terminal Ready A (+) |  |  |
| SG                         | Signal Ground             |  |  |
| RDB                        | Receive Data B (-)        |  |  |
| RDA                        | Receive Data A (+)        |  |  |
| SDB                        | Send Data B (-)           |  |  |
| SDA                        | Send Data A (+)           |  |  |

• A terminating resistor can be inserted using the DIP Switch (4-bit) on the rear of the RS-422/485 type. Factory default settings are all set to "OFF" (no terminating resistor).

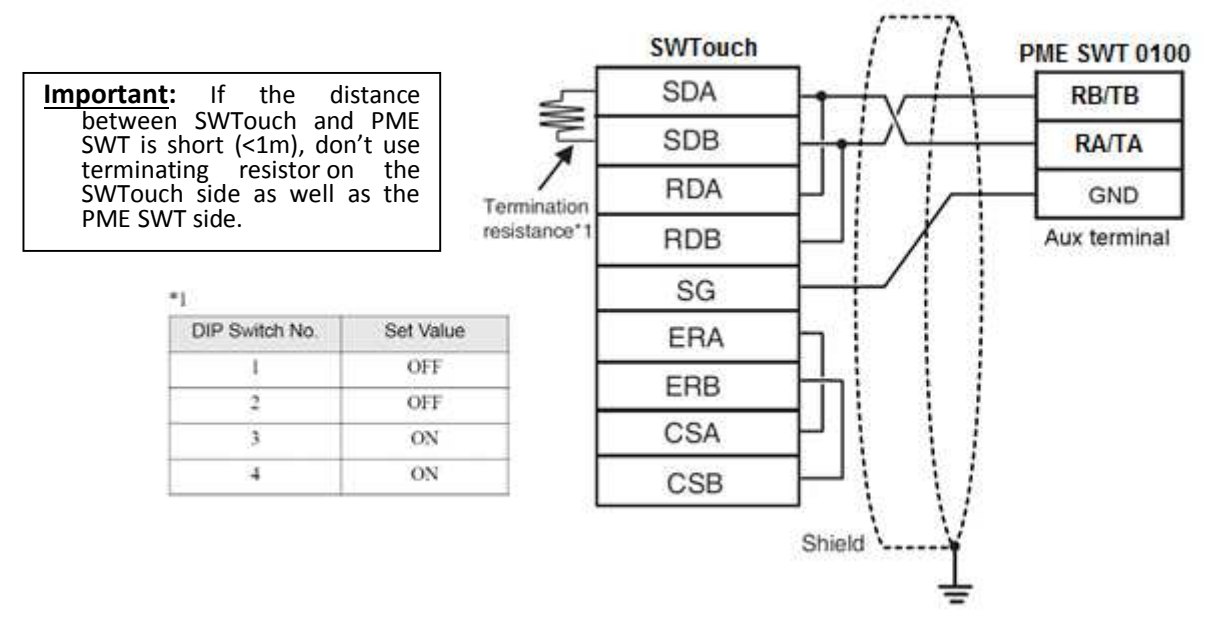

# 2. Off-Line setting

Offline mode provides access to system settings, self-diagnostics, and so on. Use offline mode to set up the display unit before use.

# 2.1. Entering Offline mode

#### At Power ON

Touch the upper right corner or upper left corner (within 40 pixels of the edges) of the panel for at least 3 seconds soon after the startup screen is displayed.

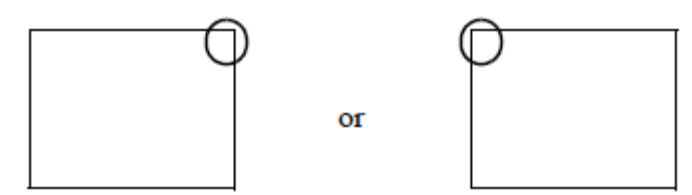

#### When Operating

Touch the upper right then bottom left corners, or the upper left and bottom right corners of the panel (within a 40 pixel area) in 0.5 seconds.

(2)

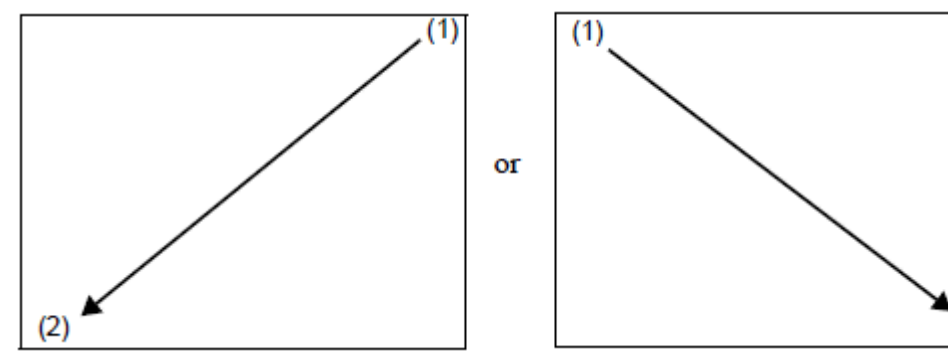

When the system menu is displayed, touch the [Offline] button

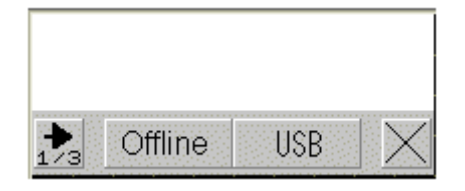

- Touch [Offline] to go to Offline mode
- Touch [USB] to start the USB memory loader tool, allowing you to upload or download SWTouch software from USB port.

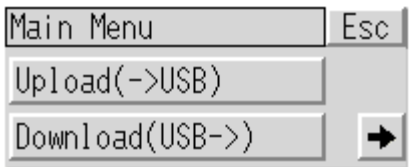

# 2.2. Offline mode operations

After entering in Offline mode, SWTouch displays a menu allowing consulting and modifying the SWTouch settings

|     | Home       | Exit |
|-----|------------|------|
| [4] | MainUnit   | Back |
|     | Device/PLC | T    |

## 2.2.1. Main unit Menu

| Menu Input         | Parameter                              | Description                                                                            | Default    |
|--------------------|----------------------------------------|----------------------------------------------------------------------------------------|------------|
| Screen setting     | Initial screen Number                  | Number of the screen that displays at startup                                          | 1          |
|                    | Standby mode setting                   | Select the standby mode from [None], [Screen OFF], or [Screen Change].                 | [None]     |
|                    | Standby Mode time                      | set the time from 1 to 255 minutes after which the screen is cleared                   | 1          |
|                    | Change to Screen N° in<br>Standby Mode | Related to [Screen Change] Standby mode                                                | 1          |
| Operation Settings | Touch Panel Detection                  | To detect touch on touching (ON) or Releasing<br>(OFF) the panel                       | ON         |
|                    | Touch Buzzer Sound                     | Enable/Disable the in-built Buzzer sound upon a touch                                  | Disable    |
| Display setting    | Show Brightness / contrast control bar | Specify whether to display on touch the Control Bar to adjust brightness and contrast. | Enable     |
|                    | D-Script_debug<br>Function             |                                                                                        | Enable     |
| Menu and Error     | System Language                        |                                                                                        | English    |
|                    | Show System Menu                       |                                                                                        | Lower Part |
|                    | Show Error Online                      |                                                                                        | [None]     |
|                    | Error Display Position                 |                                                                                        | Lower Part |

**<u>Note:</u>** Never change the parameters in grey

## 2.2.2. Brightness/contrast control

- To display the Brightness / Contrast Control Bar on the display unit, enable the setting [Show Brightness/Contrast Control Bar] in [Display Settings] (§2.2.1)
- Touch the upper right then left corners, or the Bottom left and right corners of the display in 0.5 seconds.

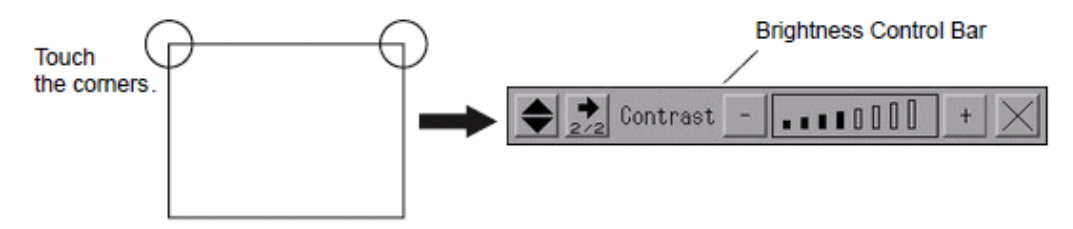

• To end Brightness/Contrast Control mode, touch the [x] on the Brightness/Contrast Control Bar.

## 2.2.3. Device/PLC Menu

| Menu Input Parameter |                                  | Description                                                                                 | Default               |
|----------------------|----------------------------------|---------------------------------------------------------------------------------------------|-----------------------|
| Communication        | SIO Type                         | Set the Communication type                                                                  | RS422/485 (2wire)     |
| Speed                |                                  | Communication Speed : Should be set according to PME SWT 0100 communication settings        | 9600                  |
|                      | Data Length                      |                                                                                             | 8                     |
|                      | Parity                           |                                                                                             | [None]                |
|                      | Stop Bit                         |                                                                                             | 2                     |
|                      | Flow Control                     |                                                                                             | [None]                |
|                      | Time out (s)                     |                                                                                             | 2                     |
|                      | Retry                            |                                                                                             | 1                     |
|                      | Wait to send (ms)                |                                                                                             | 10                    |
| Device               | Device Name                      |                                                                                             | PME SWT 0100          |
|                      | Slave Address<br>(Decimal)       | PME SWT 0100 slave address : Should be set according to PME SWT 0100 communication settings | 1                     |
|                      | Max. Query Read Input<br>Reg.    |                                                                                             | 30                    |
|                      | Max. Query Read<br>Holding Reg.  |                                                                                             | 30                    |
|                      | Max. Query Write<br>Holding Reg. |                                                                                             | 30                    |
| Driver Info          | Manufacturer                     |                                                                                             | Schneider Electric SA |
|                      | Series                           |                                                                                             | MODBUS SIO Master     |
|                      | N° of Device                     |                                                                                             | 1                     |

Note: Never change the parameters in grey

## 2.2.4. Password menu

| Menu Input        | Parameter         | Description                                                                                  | Default |
|-------------------|-------------------|----------------------------------------------------------------------------------------------|---------|
| System Password   | System Password   | The password setting is used when changing to the Initialize Memory or offline mode screens. | -       |
| Security Password | Security Password | Not used                                                                                     | -       |

Note: Never change the parameters in grey

## 2.2.5. Initialize menu

| Menu Input                                                                                                    | Action                                                  |  |
|----------------------------------------------------------------------------------------------------|---------------------------------------------------------|--|
| User memory                                                                                                    | Deletes all data in the display unit's internal memory. |  |
| Enter System password to operate, or 1101 (default password)                                                                               |                                                         |  |
| Backup DataClears all the data stored in the display unit's backup memory.<br>Enter System password to operate, or 1101 (default password) |                                                         |  |

Note: Never use the commands in grey: You'll lost the SCAIME SWTouch application

## 2.2.6. Maintenance menu

| Menu Input        | Action                                                                                           |  |  |  |
|-------------------|--------------------------------------------------------------------------------------------------|--|--|--|
| Check Pattern     | Check the drawing function. Confirms whether the liquid crystal display (LCD) displays correctly |  |  |  |
| Check Touch Panel | Touch panel check. Checks that the touched area lights up correctly.                             |  |  |  |
|                   |                                                                                                  |  |  |  |
| Calibration       | Correct an analog touch panel. Continue touching until the crosshatch moves or disappears.       |  |  |  |
| Check com         | Check the send and receive lines of network communication                                        |  |  |  |

# 3. On-Line Functioning

## 3.1. Startup screens

- At Power-On, the connection screen is displayed while SWTouch try to communicate with connected PME SWT device.
- If the connection screen is displayed more than 5 seconds or if the communication error screen is displayed, consider the connection cannot be established: check the RS485 wiring (§1.4) and check the PME SWT and SWTouch communication settings (§2.2.3).

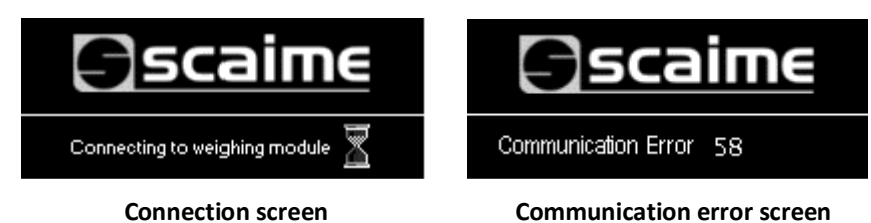

When connection is well established with compatible PME SWT 0100 model, the following screen is displayed during 3 seconds.

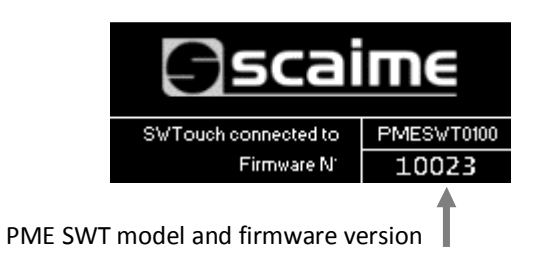

# 3.2. Display panel initialization

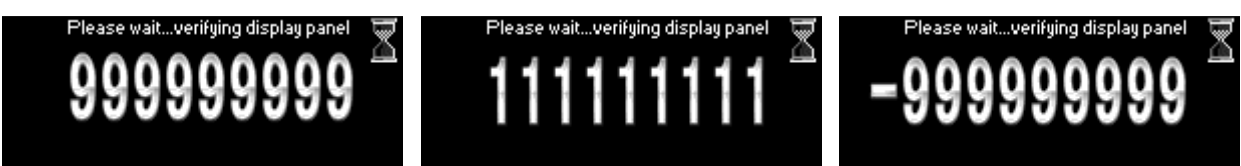

When the legal for trade mode is active, the display is checked at each power-up or connection

## 3.3. Main screen

## 3.3.1. Screens presentation

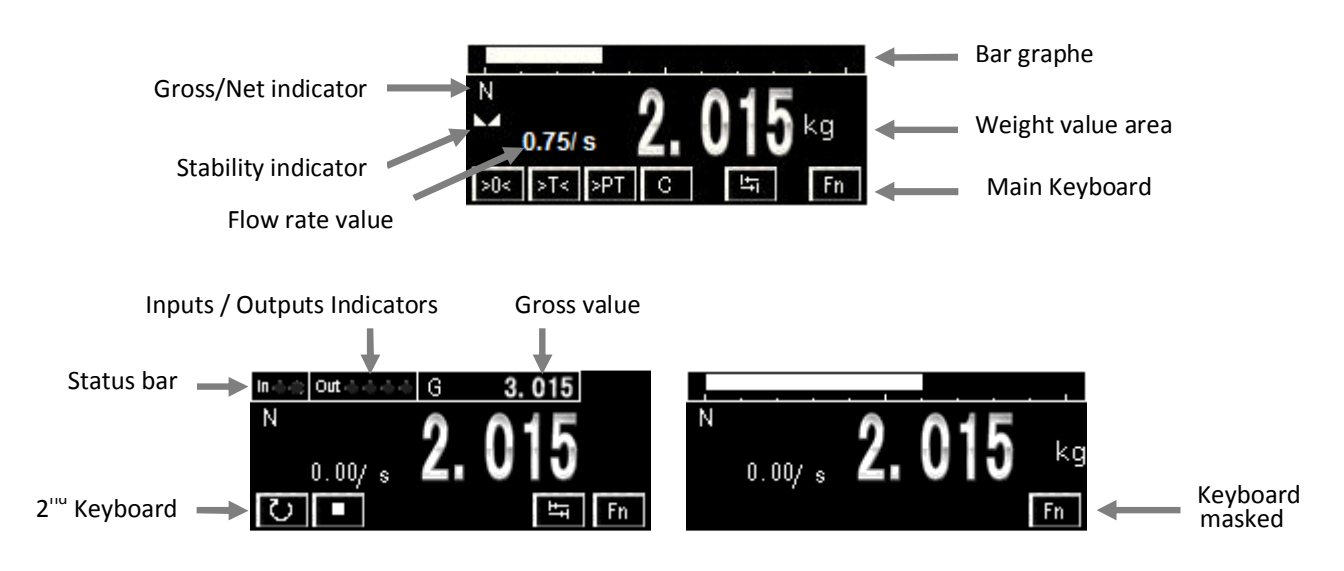

- To switch from the Bar graph to the Status bar, touch the Weight value area
- To switch from the main keyboard to the 2<sup>nd</sup> keyboard, touch

## 3.3.2. Keyboard functions

|                                   | Keyboard<br>touch | Action                                                                                                |
|-----------------------------------|-------------------|----------------------------------------------------------------------------------------------------|
| Main Keyboard                     | l                 |                                                                                                    |
|                                   | >0<               | ZERO function : possible only under stability condition, according to stability criterion             |
|                                   | >T<               | TARE function : possible only under stability condition, according to stability criterion             |
| PRESET TARE function              |                   | PRESET TARE function                                                                                  |
| CANCEL TARE function              |                   | CANCEL TARE function                                                                                  |
| Shift to 2 <sup>nd</sup> keyboard |                   | Shift to 2 <sup>nd</sup> keyboard                                                                     |
|                                   | Fn                | Enter to Setup menu                                                                                   |
| 2 <sup>nd</sup> Keyboard          |                   |                                                                                                    |
|                                   | U                 | START CYCLE: Start the dosing cycle if starting conditions are satisfied (Logical outputs SO and S1). |
|                                   |                   | STOP CYCLE: Stop the dosing cycle                                                                     |

## 3.4. Main setup menu

- SWTouch setup menu allows displaying information's related to the device and modifying all the PME SWT 0100 calibrations parameters. For more information about these parameters, consult PME SWT 0100 software manuals.
- Setup menu access can be secured by password (through DTM). In that case, the following screen is displayed:

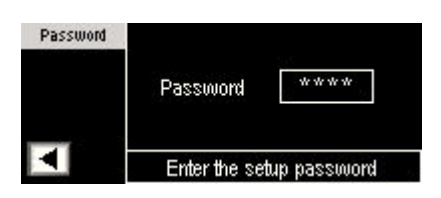

• After entering a valid password (or 5555 if you've forgot your password), the following menu is displayed:

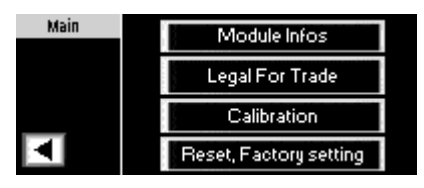

PME SWT 0100: Main setup screen

#### 3.4.1. Information's screen

| Parameter                                                                          | Possible Value | Description                                             |
|------------------------------------------------------------------------------------|----------------|---------------------------------------------------------|
| Informations<br>Module Model PMESWT0100   Firmware N: 10023   Address, Rate 1 9600 |                |                                                         |
| Model                                                                              | PMESWT0100     | Connected device name                                   |
| Firmware N°                                                                        | 10023          | Weighing application firmware version (in form 1.00.23) |
| Address                                                                            | 1-127          | Serial HMI address setting                              |
| Rate                                                                               | 9600-38400     | Serial HMI baud rate setting                            |
|                                                                                    |                |                                                         |

# 3.4.2. Legal for trade screen

| Parameter                                                                                  | Possible Value             | Description                                                                   |
|--------------------------------------------------------------------------------------------|----------------------------|-------------------------------------------------------------------------------|
| Legal mode<br>Informations<br>Legal sealing<br>Legal version<br>Legal counter<br>Legal CRC | ON<br>ON<br>1<br>5<br>6523 |                                                                               |
| Legal mode                                                                                 | ON-OFF                     | Weighing module in legal for trade mode                                       |
| Legal sealing                                                                              | ON-OFF                     | Sealing mode activation flag, check consistency of legal for trade parameters |
| Legal version                                                                              | 1                          | Legal for trade firmware version                                              |
| Legal counter                                                                              | 5                          | Legal for trade counter (used to check sealing consistency)                   |
| Legal CRC                                                                                  | 6523                       | Legal for trade CRC (used to check sealing consistency)                       |
|                                                                                            |                            |                                                                               |

## 3.4.3. Calibration setup

## Calibration access with legal sealing ON

When legal sealing is ON, access to calibration is protected. SWTouch displays the following screen

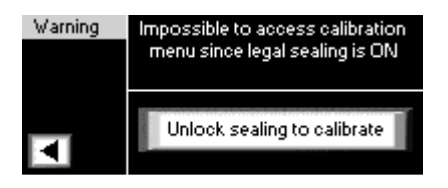

You must confirm to unlock legal sealing if you want to access to calibration. If so, a new legal CRC will be calculated and legal counter incremented

| Warning | Do you want to unlock device for calibrating ? |    |  |
|---------|------------------------------------------------|----|--|
|         | Yes                                            | No |  |

## Calibration access with legal sealing OFF

| Calibration | Parameters | Zero Cal     |  |
|-------------|------------|--------------|--|
|             | Physical   | Theoretical  |  |
|             | Infos Cal  | Span Adjust. |  |

| Parameter                                                    | Possible Value                             | Description                                         |  |  |
|--------------------------------------------------------------|--------------------------------------------|-----------------------------------------------------|--|--|
| <b>Calibration Parameters</b>                                | Calibration Parameters                     |                                                     |  |  |
| Parameters Range<br>Division<br>Decimals 3<br>Ignore DTM Cal | 10.000<br>1<br>Unit kg<br>libration () Yes |                                                     |  |  |
| Range                                                        | 0 - 10 000 000                             | Maximum capacity                                    |  |  |
| Division                                                     | 1, 2, 5, 10, 20, 50                        | Difference between two consecutive indicated values |  |  |
| Decimals                                                     | 0-7                                        | Position of decimal point                           |  |  |

| Unit                   | 4 visible char | Weight measurement unit (g, kg, t, lb) displayed on main screen                                                                                                    |
|------------------------|----------------|----------------------------------------------------------------------------------------------------|
| Ignore DTM calibration | Yes/No         | This flag is used to ignore previous calibration from PLC FDR local at device power-up.                                                                                     |
|                        |                | <b>Note:</b> You can use the PME SWT 0100 DTM tool to save the calibration performed from SWTouch HMI into PLC FDR local (please refer to DTM user manual for more details) |

#### Physical calibration

| Calibration<br>Loads<br>Load 1 | er of loads 1<br>5.000<br>Cancel | Emptying the Scale,<br>press OK to<br>calibrate the Zero<br>OK<br>Press OK or Cancel<br>Press OK or Cancel |  |
|--------------------------------|----------------------------------|----------------------------------------------------------------------------------------------------|--|
| Number of loads                | 1, 2, 3                          | Number of calibration loads used during the physical calibration.                                          |  |
| load 1/2/3 1 – 1 000 000       |                                  | Weight values corresponding to each calibration segment.                                                   |  |
| Zero Calibration               |                                  |                                                                                                    |  |

Allows acquiring stable measurement with no load on the scale to set the calibration Zero

| Zero Recal. | lpha               | Emptying the Scale,<br>press OK to<br>recalibrate the Zero |  |
|-------------|--------------------|------------------------------------------------------------|--|
|             |                    | OK                                                         |  |
| Cancel      | Press OK or Cancel |                                                            |  |

#### **Theoretical calibration**

An automatic scaling to migrate from the factory calibration to the user calibration. The theoretical calibration could be set on zero and/or span.

| Theoretical<br>Zero Enter the input<br>signal (mV/V) al<br>dead load,<br>and press OK                                                                                | Sz(mV/V)<br>-0.25150<br>OK<br>or Next/Back                                                           | Theoretical Span   Enter the input signal (mV/V) at max. capacity, and press OK   S (mV/V)     Cancel   Press OK or Cancel     |  |
|----------------------------------------------------------------------------------------------------|----------------------------------------------------------------------------------------------------|----------------------------------------------------------------------------------------------------|--|
| Sz (mV/V)                                                                                                    | -6.00000 – 6.00000                                                                                   | Load cell sensitivity in mV/V at dead load                                                                                     |  |
| S (mV/V)                                                                                                    | 0 - 6.00000                                                                                          | Load cell sensitivity in mV/V at maximum capacity                                                                              |  |
| Span adjustment                                                                                                    |                                                                                                    |                                                                                                    |  |
| Span Adjust.                                                                                                    | Span Adjust.<br>1.000<br>Value and press OK<br>Cancel<br>Press OK or Cancel                          |                                                                                                    |  |
| load                                                                                                    | 0 - 1 000 000                                                                                        | Allows to adjust calibration span coefficient with 1 reference load (Number of loads parameter will be automatically set to 1) |  |
| Information's calibration                                                                                                    | on                                                                                                   |                                                                                                    |  |
| Informations     Last performed: Physical       Zero Cal.     -62555       Span Coef 1     76.009003       Span Coef 2     76.009003       Span Coef 3     76.009003 |                                                                                                    |                                                                                                    |  |
| Informations Last perform<br>Zem Cal.<br>Span Coef 1<br>Span Coef 2<br>Span Coef 3                                                                                   | ned: Physical<br>-62555<br>76.009003<br>76.009003<br>76.009003                                       |                                                                                                    |  |
| Informations Last perform<br>Zew Cal.<br>Span Coef 1<br>Span Coef 2<br>Span Coef 3<br>Last performed                                                                 | ned: Physical<br>-62555<br>76.009003<br>76.009003<br>76.009003<br>None-Theoretical-<br>Physical      | Display last calibration performed on the device                                                                               |  |
| Informations Last perform<br>Zero Cal.                                                                                                    | ned: Physical<br>-62555<br>76.009003<br>76.009003<br>76.009003<br>None-Theoretical-<br>Physical<br>- | Display last calibration performed on the device<br>User calibration reference zero value                                      |  |

## 3.4.4. Reset and factory settings screen

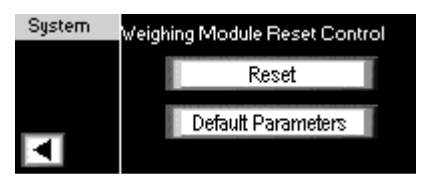

- **Reset button:** to restart weighing application (Note: Device will lose all volatile parameters if not saving in flash memory)
- **Default Parameters button:** Configure the device to factory settings.

If legal sealing is ON, clicking on "Default Parameters" button will display the following screen:

| Warning | Return to default parameters will<br>unlock legal sealing. Continue ? |    |  |
|---------|-----------------------------------------------------------------------|----|--|
|         | Yes                                                                   | No |  |

If you confirm, a new legal CRC will be calculated and legal counter incremented.